## Carta Tecnica Regionale Numerica (CTRN) come scaricarle dal sistema WebGIS Irdat Fvg

http://irdat.regione.fvg.it/WebGIS/ GISViewer.jsp

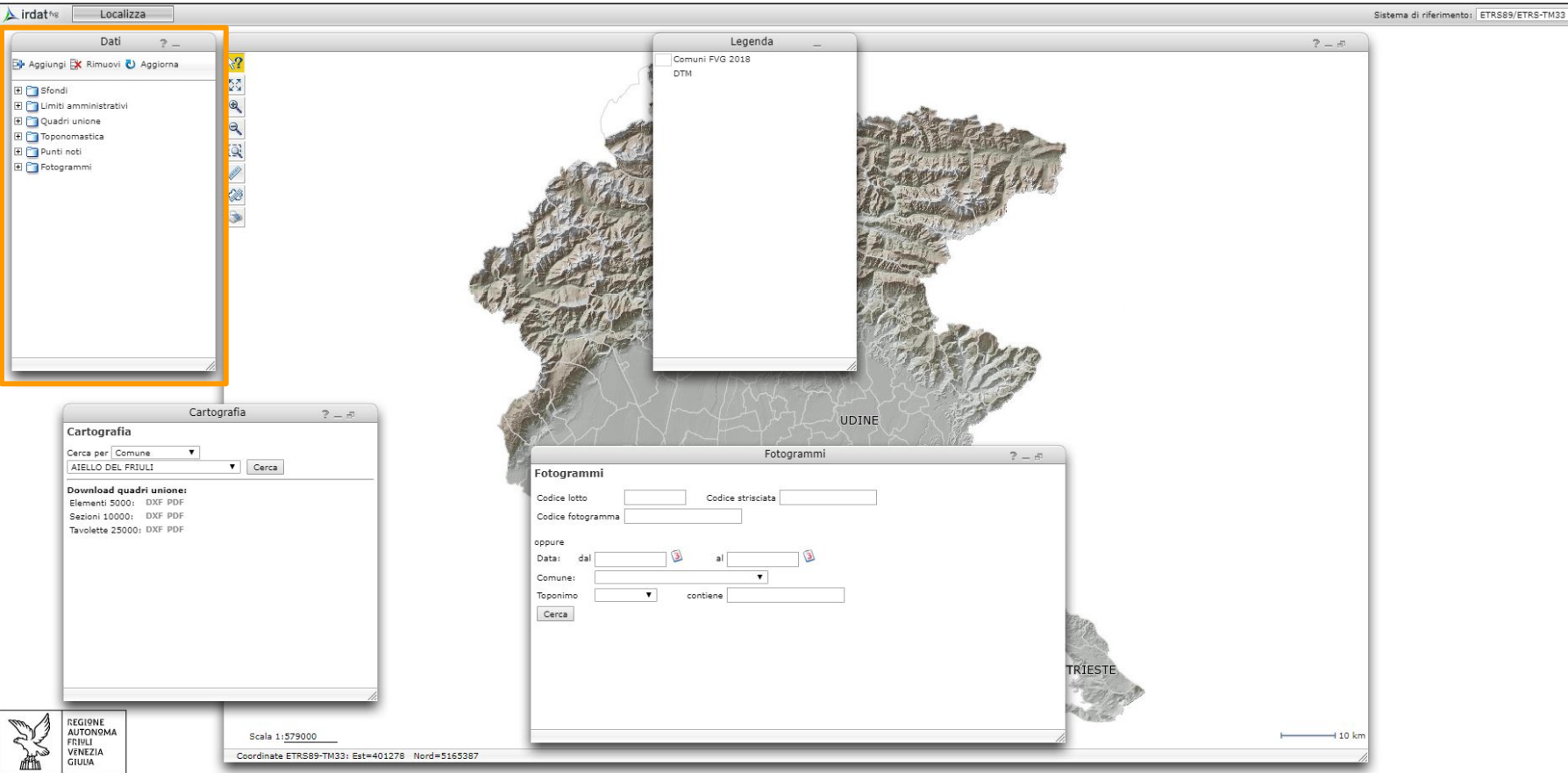

Le ortofoto pubblicate in questo sito sono prodotte dalla Protezione Civile FVG per il volo del 2012, da AgEA per il volo del 2011 e da CGR SpA per i voli del 1998, 2003 e 2007. Ortofoto 20 cm © [2014] CONSORZIO TeA - TUTTI I DIRITTI RISERVATI

Informativa sull'uso dei cookie

• 🕜

L'INFRASTRUTTURA REGIONALE DEI DATI AMBIENTALI E TERRITORIALI (IRDAT) è un ottimo strumento per visualizzare mappe di differenti tematiche della regione.

Nella finestra "Dati" potrete decidere che cosa visualizzare.

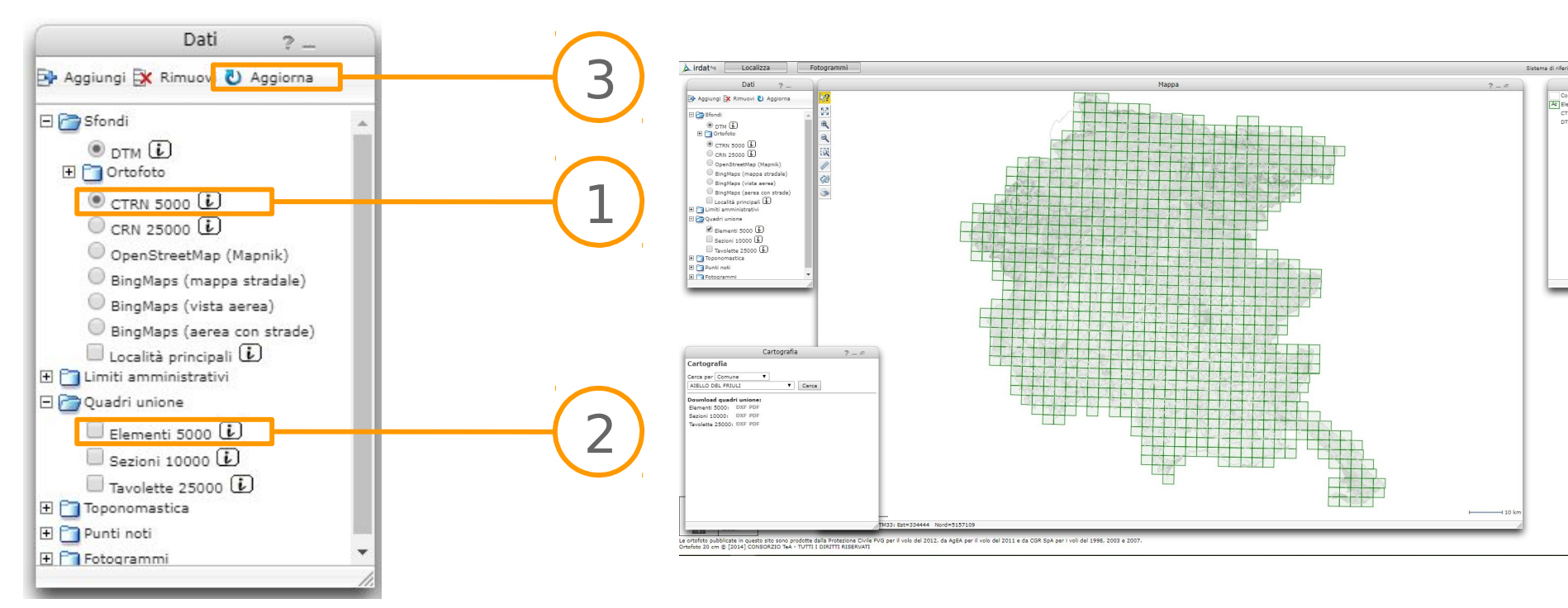

Per poter scaricare le CTRN è prima necessario caricare 1 si provinecessario a tendina della voce "Sfondi"e 1 selezionare CTRN 5000 o 25000 a seconda di quello che si desidera aprire il menù a tendina della voce "Quadri 2 unione"e selezionare "Elementi al 5000" o "Tavolette 25000" 3 cliccare su "Aggiorna" in modo che il sistema carichi le mappe desiderate

eseguiti questi passaggi verrà visualizzata l'intera regione con proiettate le mappe CTRN desiderate e il sistema dei quadri unione

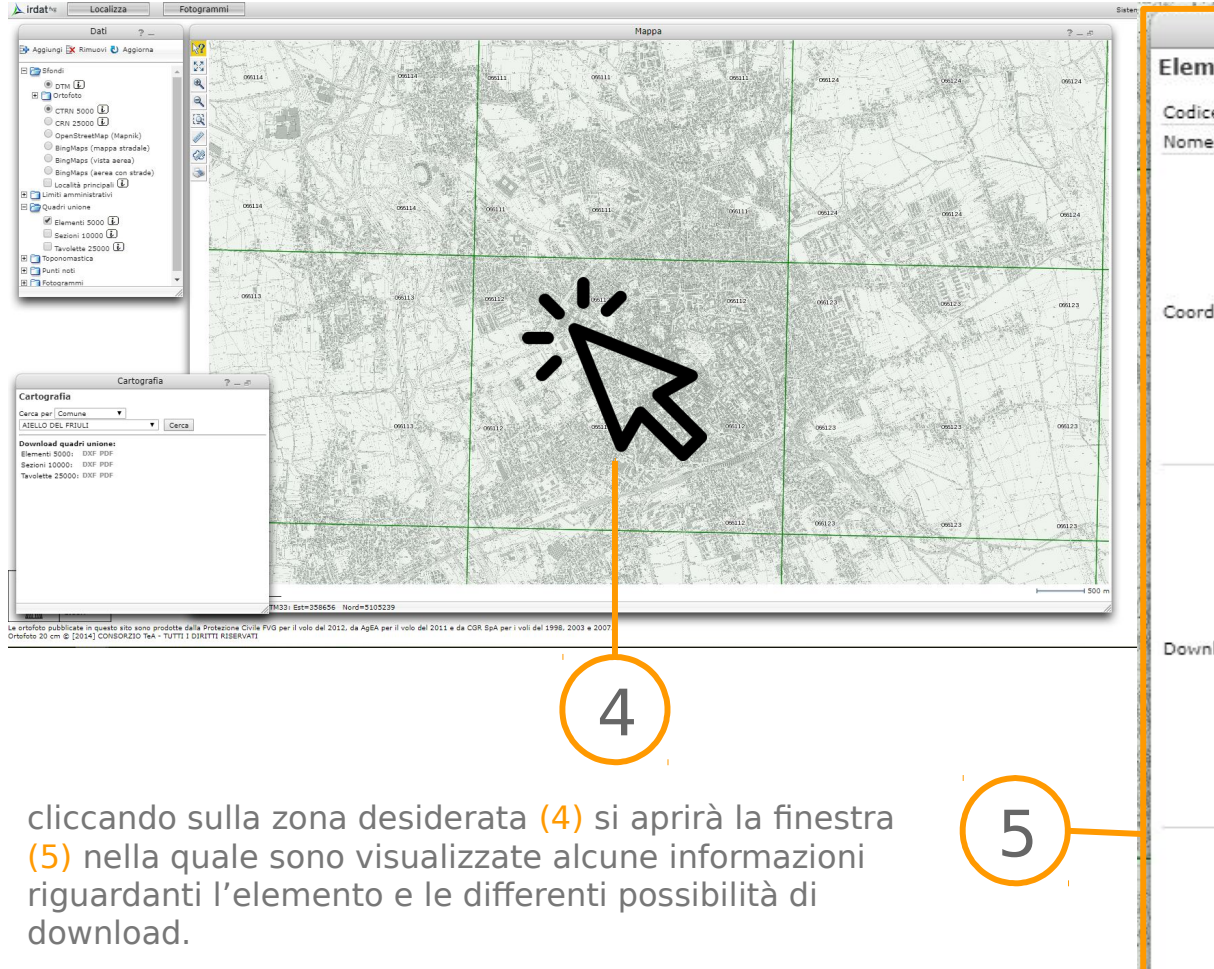

| me:       | UDINE                                                                                                    |                                                                  |                                                                                                    |                                                                                           |
|-----------|----------------------------------------------------------------------------------------------------|------------------------------------------------------------------|----------------------------------------------------------------------------------------------------|-------------------------------------------------------------------------------------------|
| cordinate | Sistema                                                                                                    |                                                                  | Est                                                                                                    | Nord                                                                                      |
|           | ED1950:                                                                                                    | 1                                                                | 13° 12' 30.00"                                                                                                    | 46° 03' 00.00"                                                                            |
|           |                                                                                                    | 2                                                                | 13° 12' 30.00"                                                                                                    | 46° 04' 30.00"                                                                            |
|           |                                                                                                    | 3                                                                | 13° 15' 00.00"                                                                                                    | 46° 04' 30.00"                                                                            |
|           |                                                                                                    | 4                                                                | 13° 15' 00.00"                                                                                                    | 46° 03' 00.00"                                                                            |
|           | Gauss-Boaga:                                                                                                    | 1                                                                | 2381321                                                                                                    | 5101090                                                                                   |
|           |                                                                                                    | 2                                                                | 2381383                                                                                                    | 5103868                                                                                   |
|           |                                                                                                    | 3                                                                | 2384605                                                                                                    | 5103797                                                                                   |
|           |                                                                                                    | 4                                                                | 2384544                                                                                                    | 5101019                                                                                   |
| vnload:   | DXF Gauss-Boa<br>DXF Gauss-Boa<br>DXF RDN2008/<br>Shape Gauss-B<br>Shape RDN200<br>Shape pronto s<br>Shape pronto s<br>Shape pronto s<br>GeoTIFF RDN20<br>PDF 1:5000<br>PDF 1:5000<br>PDF 1:5000<br>DTM DBPRIOR<br>DTM DBPRIOR<br>DTM DBPRIOR<br>DTM Prot.Civ. p<br>DTM Prot.Civ. p | ga<br>ga<br>in<br>oa<br>8/<br>tar<br>tar<br>00<br>pa<br>as<br>as | fuso est<br>fuso est<br>133<br>fuso est<br>TM33<br>npa Gauss-Boag<br>npa RDN2008/T<br>8/TM33<br>sso 10m Gauss-E<br>sso 10m RDN200<br>so 10m RDN200<br>so 10m RDN200<br>so 10m RDN200<br>so 10m RDN200<br>so 10m RDN200<br>so 10m RDN200 | a fuso est<br>M33<br>30aga fuso est<br>08/TM33<br>oaga fuso est<br>8/TM33<br>aga fuso est |

- F X

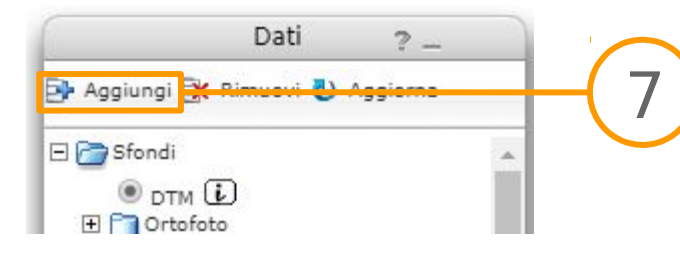

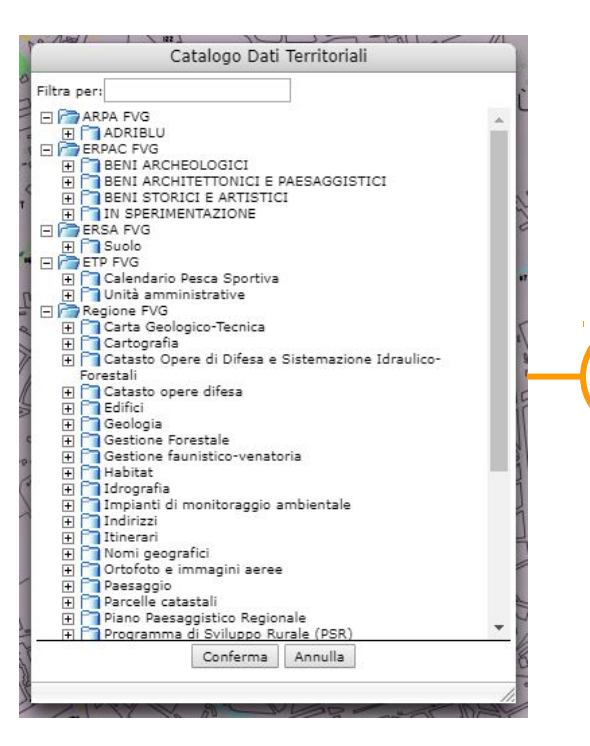

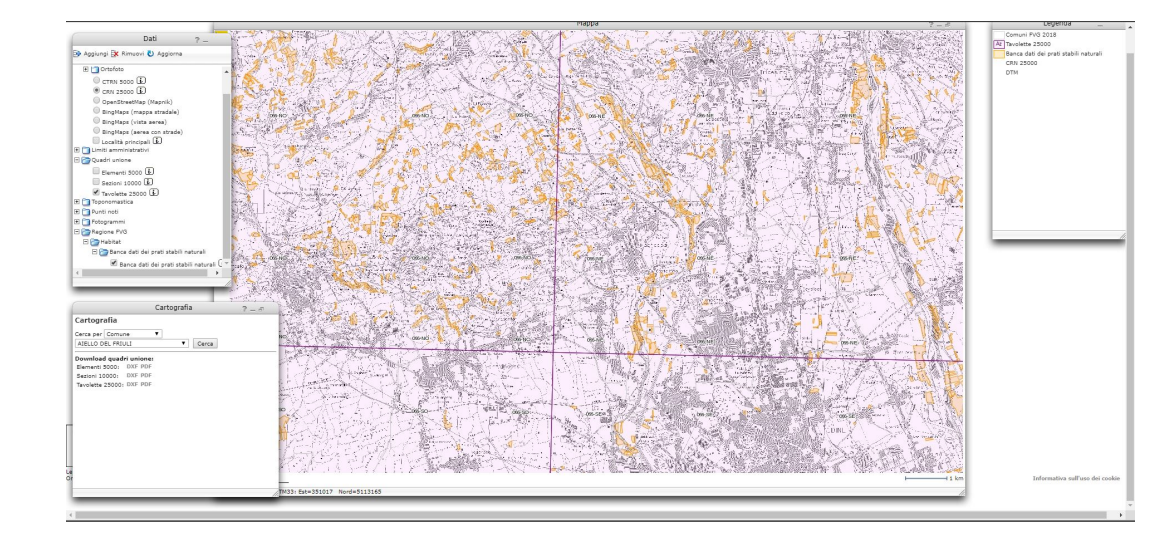

se vorrete cimentarvi con l'esplorazione delle differenti mappe potrete andare sul tasto "Aggiungi" (7), il quale vi aprirà la finestra del "Catalogo Dati Territoriali" (8). Una volta selezionato quanto desiderato cliccare su "Conferma" e successivamente "Aggiorna"

Buon lavoro

8